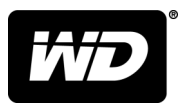

# MY PASSPORT<sup>™</sup> ULTRA DLA KOMPUTERÓW MAC

# Przenośny dysk twardy

Podręcznik użytkownika

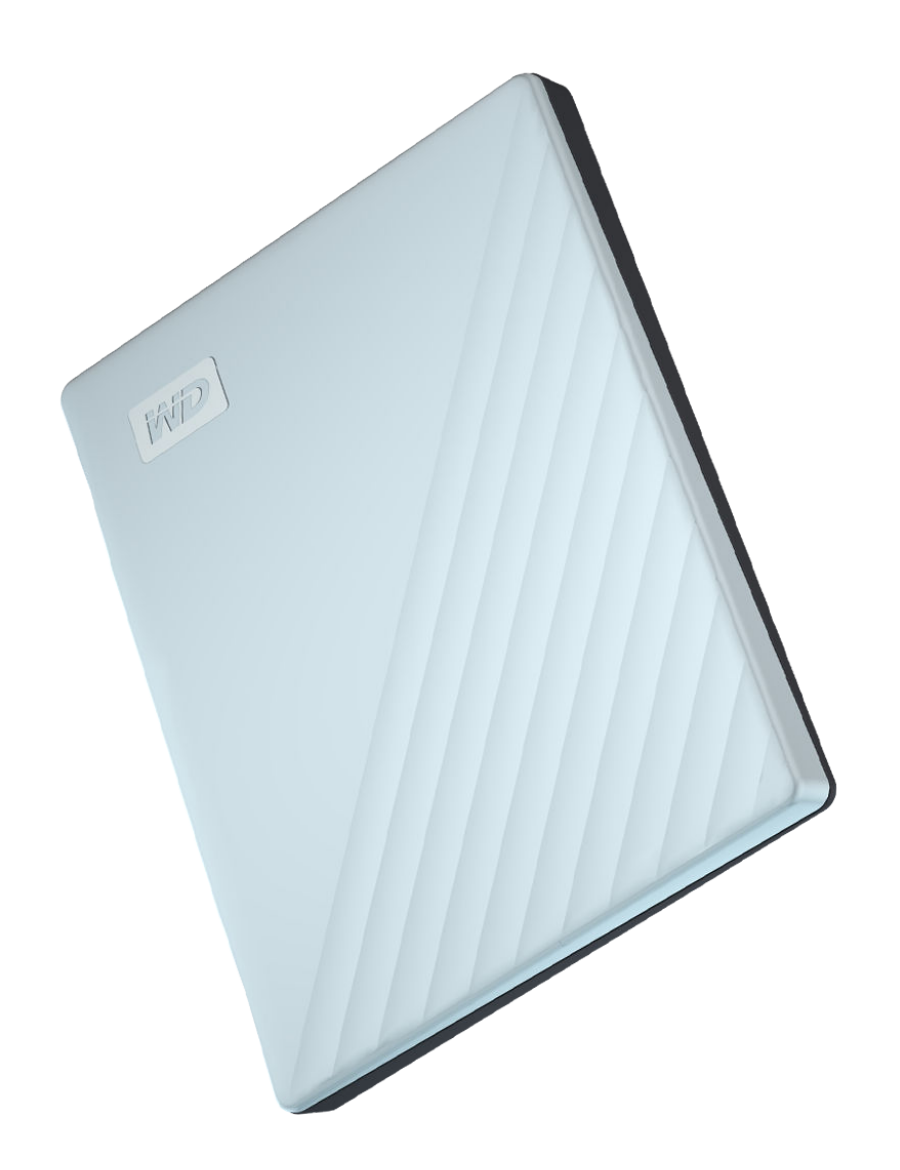

# Dostęp do pomocy technicznej w Internecie

Nasza strona pomocy technicznej pod adresem support.wdc.com zawiera następujące sekcje:

- Rejestracja zarejestrowanie produktu firmy WD na stronie register.wdc.com pozwala otrzymywać informacje o najnowszych aktualizacjach i specjalnych ofertach
- Pobieranie oprogramowanie i aktualizacje produktów firmy WD dostępne są do pobrania na stronie support.wdc.com/downloads
- Obsługa techniczna przez e-mail strona support.wdc.com/support pozwala uzyskać pomoc techniczną i inne niezbędne wsparcie
- Usługi gwarancyjne i wymiana produktów informacje na temat gwarancji, programu wymiany produktów (RMA), statusu zgłoszeń RMA, akcesoriów i odzyskiwania danych znajdują się na stronie support.wdc.com/warranty
- Baza wiedzy materiały w bazie wiedzy można przeszukiwać według słów kluczowych, wyrażeń lub numerów artykułów, korzystając ze strony support.wdc.com/knowledgebase
- Społeczność WD kontakt i wymianę informacji z innymi użytkownikami produktów WD umożliwia strona community.wdc.com
- Pomoc telefoniczna numery kontaktowe działów pomocy technicznej dla wybranego regionu można znaleźć na stronie support.wdc.com

# Spis treści

| Dostęp do pomocy technicznej w Internecieii           |  |  |  |
|-------------------------------------------------------|--|--|--|
| 1 Informacje o dysku WD1                              |  |  |  |
| Funkcje                                               |  |  |  |
| Zawartość zestawu                                     |  |  |  |
| Akcesoria opcjonalne2                                 |  |  |  |
| Zgodność z systemami operacyjnymi2                    |  |  |  |
| Format dysku                                          |  |  |  |
| Zewnętrzne cechy dysku                                |  |  |  |
| Interfejs USB Type-C™                                 |  |  |  |
| Diodowy wskaźnik zasilania/aktywności3                |  |  |  |
| Rejestracja dysku4                                    |  |  |  |
| Środki ostrożności4                                   |  |  |  |
| 2 Podłączanie dysku i rozpoczynanie pracy             |  |  |  |
| Poznoczecie pracy z programem W/D Software            |  |  |  |
| 3 WD Discovery                                        |  |  |  |
| Instalacja aplikacji WD Discovery7                    |  |  |  |
| Korzystanie z programu WD Discovery8                  |  |  |  |
| Karta Urządzenia8                                     |  |  |  |
| Karta Aplikacje8                                      |  |  |  |
| Dostępne aplikacje                                    |  |  |  |
| 4 Blokowanie i odblokowywanie dysku10                 |  |  |  |
| Zabezpieczanie dysku hasłem10                         |  |  |  |
| Odblokowywanie dysku                                  |  |  |  |
| Za pomocą programu WD Security lub WD Drive Utilities |  |  |  |
| Za pomocą programu WD Drive Unlock12                  |  |  |  |
| Zmiana hasła14                                        |  |  |  |
| Wyłączanie funkcji blokady dysku15                    |  |  |  |
|                                                       |  |  |  |

5 Konfigurowanie i obsługa dysku.....16

| Sprawdzanie stanu dysku                                                                                                    | 16                                         |
|----------------------------------------------------------------------------------------------------|--------------------------------------------|
| Wymazywanie dysku                                                                                                    | 17                                         |
| Użycie funkcji wymazywania dysku                                                                                                    | 17                                         |
| Metoda pięciu nieprawidłowych haseł                                                                                                    |                                            |
| Rejestracja dysku                                                                                                    | 18                                         |
| Przywracanie oprogramowania WD                                                                                                    | 19                                         |
| Przywracanie oprogramowania WD i obrazu dysku                                                                                                    | 19                                         |
| Wyłączanie wskaźnika diodowego                                                                                                    | 19                                         |
| Bezpieczne odłączanie dysku                                                                                                    | 19                                         |
| 6 Konfigurowanie i obsługa oprogramowania                                                                                                    | 21                                         |
| Sprawdzanie dostepności aktualizacji oprogramowania                                                                                                    |                                            |
| Odinstalowywanie oprogramowania WD                                                                                                    |                                            |
|                                                                                                    |                                            |
| 7 Formatowanie dysku                                                                                                    | 23                                         |
| Formatowanie dysku                                                                                                    | 23                                         |
| T officiatowanie dysku                                                                                                    |                                            |
| Przywracanie oprogramowania WD                                                                                                    | 23                                         |
| Przywracanie oprogramowania WD                                                                                                    | 23<br><b>24</b>                            |
| Przywracanie oprogramowania WD <b>8 Rozwiązywanie problemów.</b> Instalowanie, tworzenie partycji i formatowanie dysku                                                                                                    | 23<br><b>24</b><br>24                      |
| Przywracanie oprogramowania WD <b>8 Rozwiązywanie problemów</b> Instalowanie, tworzenie partycji i formatowanie dysku      Najczęściej zadawane pytania                                                                                                    | 23<br><b>24</b><br>24<br>                  |
| <ul> <li>Przywracanie oprogramowania WD</li> <li>8 Rozwiązywanie problemów</li> <li>Instalowanie, tworzenie partycji i formatowanie dysku</li> <li>Najczęściej zadawane pytania</li> <li>9 Informacje o gwarancji i zgodności z przepisami</li> </ul>                                                                                                    | 23<br>24<br>24<br>24<br>24                 |
| <ul> <li>Przywracanie oprogramowania WD</li> <li>8 Rozwiązywanie problemów</li></ul>                                                                                                    | 23<br>24<br>24<br>24<br>                   |
| <ul> <li>Przywracanie oprogramowania WD</li> <li>8 Rozwiązywanie problemów</li></ul>                                                                                                    | 23<br>24<br>24<br>24<br>26<br>26<br>26<br> |
| <ul> <li>Przywracanie oprogramowania WD</li> <li>8 Rozwiązywanie problemów</li></ul>                                                                                                    | 23<br>24<br>24<br>24<br>                   |
| <ul> <li>Przywracanie oprogramowania WD</li> <li>8 Rozwiązywanie problemów</li></ul>                                                                                                    |                                            |
| <ul> <li>Przywracanie oprogramowania WD.</li> <li>8 Rozwiązywanie problemów.</li> <li>Instalowanie, tworzenie partycji i formatowanie dysku.</li> <li>Najczęściej zadawane pytania.</li> <li>9 Informacje o gwarancji i zgodności z przepisami.</li> <li>Zgodność z przepisami.</li> <li>Informacje FCC — urządzenie klasy B.</li> <li>Oświadczenie o zgodności z normą ICES-003/NMB-003.</li> <li>Zgodność z normą CE dla krajów europejskich.</li> </ul>                                                                                                    |                                            |
| <ul> <li>Przywracanie oprogramowania WD</li> <li>8 Rozwiązywanie problemów</li></ul>                                                                                                    |                                            |
| <ul> <li>Przywracanie oprogramowania WD</li> <li>8 Rozwiązywanie problemów</li></ul>                                                                                                    |                                            |
| <ul> <li>Przywracanie oprogramowania WD.</li> <li>8 Rozwiązywanie problemów<br/>Instalowanie, tworzenie partycji i formatowanie dysku<br/>Najczęściej zadawane pytania.</li> <li>9 Informacje o gwarancji i zgodności z przepisami<br/>Zgodność z przepisami<br/>Informacje FCC — urządzenie klasy B<br/>Oświadczenie o zgodności z normą ICES-003/NMB-003<br/>Zgodność z wymogami bezpieczeństwa<br/>Zgodność z normą CE dla krajów europejskich<br/>KC Notice (tylko Republika Korei)<br/>Zgodność z przepisami dotyczącymi ochrony środowiska (Chiny)<br/>Informacje o gwarancji</li> </ul>                                                                                                    |                                            |
| Przywracanie oprogramowania WD.         8 Rozwiązywanie problemów                                                                                                    |                                            |
| Przywracanie oprogramowania WD.         8 Rozwiązywanie problemów.         Instalowanie, tworzenie partycji i formatowanie dysku.         Najczęściej zadawane pytania.         9 Informacje o gwarancji i zgodności z przepisami.         Zgodność z przepisami.         Informacje FCC — urządzenie klasy B.         Oświadczenie o zgodności z normą ICES-003/NMB-003.         Zgodność z normą CE dla krajów europejskich.         KC Notice (tylko Republika Korei).         Zgodność z przepisami dotyczącymi ochrony środowiska (Chiny).         Informacje o gwarancji.         Korzystanie z obsługi serwisowej.         Ograniczona gwarancja.                                               |                                            |
| Przywracanie oprogramowania WD.         8 Rozwiązywanie problemów.         Instalowanie, tworzenie partycji i formatowanie dysku.         Najczęściej zadawane pytania.         9 Informacje o gwarancji i zgodności z przepisami.         Zgodność z przepisami.         Informacje FCC – urządzenie klasy B.         Oświadczenie o zgodności z normą ICES-003/NMB-003.         Zgodność z wymogami bezpieczeństwa.         Zgodność z przepisami dotyczącymi ochrony środowiska (Chiny).         Informacje o gwarancji.         Korzystanie z obsługi serwisowej.         Ograniczona gwarancja.         Australia i Nowa Zelandia.                                                                |                                            |
| Przywracanie oprogramowania WD.         8 Rozwiązywanie problemów.         Instalowanie, tworzenie partycji i formatowanie dysku.         Najczęściej zadawane pytania.         9 Informacje o gwarancji i zgodności z przepisami.         Informacje rCC — urządzenie klasy B.         Oświadczenie o zgodności z normą ICES-003/NMB-003.         Zgodność z normą CE dla krajów europejskich.         KC Notice (tylko Republika Korei).         Zgodność z przepisami dotyczącymi ochrony środowiska (Chiny).         Informacje o gwarancji.         Korzystanie z obsługi serwisowej.         Ograniczona gwarancja.         Australia i Nowa Zelandia.         Korzystanie z obsługi serwisowej. |                                            |

# Informacje o dysku WD

Zapraszamy do skorzystania z nowego przenośnego dysku twardego My Passport™ Ultra dla komputerów Mac. Dysk oferuje wysoką pojemność w niewielkiej, zgrabnej obudowie. Cechuje go bardzo szybki transfer danych przez interfejs USB 3.1, możliwość tworzenia kopii zapasowych lokalnie i w chmurze, a ochrona hasłem zabezpiecza pliki przed dostępem nieuprawnionych osób.

W tym rozdziale przedstawiono następujące tematy:

Funkcje

Zawartość zestawu

Akcesoria opcjonalne

Zgodność z systemami operacyjnymi

Format dysku

Zewnętrzne cechy dysku

Rejestracja dysku

Środki ostrożności

## Funkcje

Dzięki niewielkim rozmiarom, dużej pojemności i możliwości tworzenia kopii zapasowych lokalnie i w chmurze przenośny dysk twardy My Passport Ultra dla komputerów Mac doskonale pasuje do intensywnego życia osób korzystających w ruchu z technologii cyfrowych.

**Ochrona hasłem z szyfrowaniem sprzętowym** — dysk My Passport Ultra dla komputerów Mac wyposażony w 256-bitowe szyfrowanie sprzętowe AES oraz oprogramowanie WD Security<sup>™</sup> zapewnia bezpieczeństwo danych i ochronę prywatności. Wystarczy aktywować zabezpieczenie hasłem i wybrać swoje własne hasło.

**Ochrona hasłem** — oprogramowanie WD Security<sup>™</sup> z ochroną hasłem zapewnia bezpieczeństwo i prywatność przechowywanych treści. Wystarczy aktywować zabezpieczenie hasłem i wybrać swoje własne hasło.

**Nowy wygląd** — odważny i dynamiczny nowy wygląd dysku My Passport Ultra dla komputerów Mac na pewno zrobi na Tobie wrażenie. Nowy wygląd tego przenośnego magazynu danych pozwoli Ci wyrazić siebie! Szeroki wybór kolorów pozwala z łatwością dobrać ten, który podkreśli Twój styl.

**Łatwa obsługa** — przenośny magazyn danych My Passport Ultra dla komputerów Mac jest gotowy do użycia zaraz po wyjęciu z opakowania, można więc od razu zacząć przesyłać pliki oraz tworzyć ich kopie zapasowe. Jest wyposażony w oprogramowanie konieczne do ochrony danych, w tym WD Security oraz WD Drive Utilities<sup>™</sup>.

Ważne: Aktualne informacje o produktach firmy WD są dostępne na naszej stronie internetowej pod adresem http://www.wdc.com. Najnowsze oprogramowanie, oprogramowanie układowe oraz dokumentacja i informacje o produktach są dostępne na stronie internetowej http://support.wdc.com/downloads.aspx

# Zawartość zestawu

Jak pokazano na rys. 1, zestaw dysku My Passport Ultra dla komputerów Mac zawiera następujące elementy:

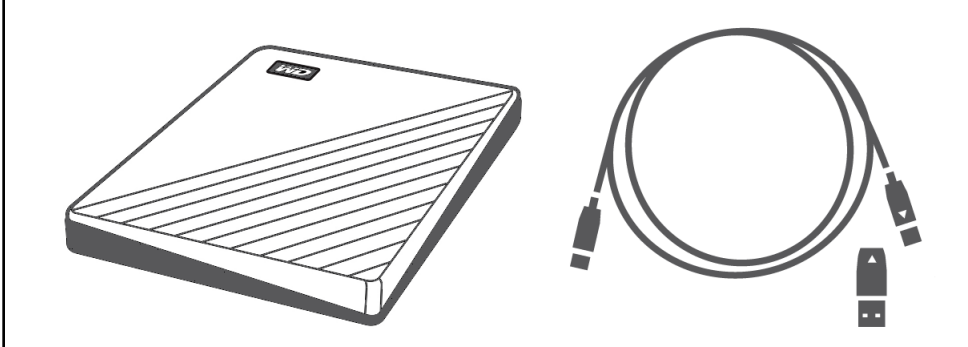

Rysunek 1: My Passport Ultra dla komputerów Mac Przenośny dysk twardy - komponenty zestawu

- My Passport Ultra dla komputerów Mac przenośny dysk twardy z oprogramowaniem WD Discovery<sup>™</sup>, WD Security i WD Drive Utilities
- Kabel USB 3.1 typ C
- Adapter typ C do A

# Akcesoria opcjonalne

Więcej informacji na temat opcjonalnych akcesoriów do produktów WD można znaleźć na stronie internetowej www.wdc.com

# Zgodność z systemami operacyjnymi

Dysk My Passport Ultra dla komputerów Mac oraz programy WD Drive Utilities i WD Security są zgodne z następującymi systemami operacyjnymi:

| Windows |             | macOS <sup>™</sup>             |  |
|---------|-------------|--------------------------------|--|
|         | Windows 7   | ∎ Mavericks                    |  |
|         | Windows 8   | <ul> <li>Yosemite</li> </ul>   |  |
|         | Windows 8.1 | <ul> <li>El Capitan</li> </ul> |  |
|         | Windows 10  | ∎ Sierra                       |  |
|         |             | ∎ High Sierra                  |  |

Zgodność może być uzależniona od konfiguracji sprzętu i systemu operacyjnego.

W celu zapewnienia optymalnej wydajności i niezawodności należy zawsze instalować najnowsze aktualizacje i pakiety serwisowe (dodatki Service Pack). Na komputerze Mac z menu **Apple** wybierz polecenie **Uaktualnienia**. W systemie Windows kliknij przycisk **Start** i wybierz polecenie **Windows Update**.

# Format dysku

Dysk My Passport Ultra dla komputerów Mac zawiera fabrycznie sformatowaną partycję systemu plików HFS+J, zgodną z systemami operacyjnymi Mac OS X. Aby uzyskać informacje o używaniu tego dysku z systemem Windows, zobacz Formatowanie dysku i Rozwiązywanie problemów.

## Zewnętrzne cechy dysku

Jak pokazano na rys. 2, dysk My Passport Ultra dla komputerów Mac jest wyposażony w następujące wskaźniki i złącza:

- Port interfejsu USB 3.1
- Diodowy wskaźnik zasilania/aktywności

### Interfejs USB Type-C™

Interfejs USB Type-C<sup>™</sup> obsługuje transmisję danych z szybkością do 10 Gb/s.

Standard USB 3.1 zachowuje wsteczną zgodność ze standardem USB 2.0. Interfejs USB 2.0 obsługuje transmisję danych z szybkością do 480 Mb/s.

Diodowy wskaźnik zasilania/aktywności

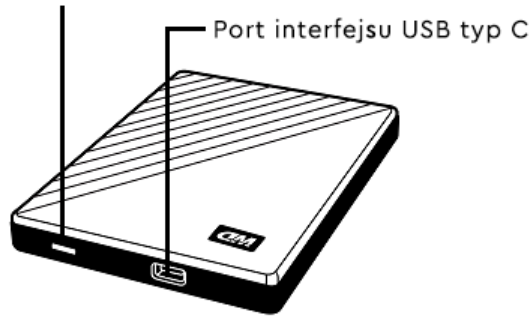

Rysunek 2: Dysk My Passport Ultra dla komputerów Mac

### Diodowy wskaźnik zasilania/aktywności

Wskaźnik zasilania/aktywności informuje o bieżącym stanie zasilania dysku:

| Wygląd wskaźnika                        | Stan zasilania/aktywność                                                                  |  |
|-----------------------------------------|-------------------------------------------------------------------------------------------|--|
| Światło ciągłe                          | Bezczynność                                                                               |  |
| Szybkie miganie (ok. 3 razy na sekundę) | Aktywność                                                                                 |  |
| Powolne miganie (co ok. 2,5 sekundy)    | System w stanie gotowości                                                                 |  |
| Wyłączone                               | Urządzenie jest wyłączone lub wskaźnik został<br>wyłączony w programie WD Drive Utilities |  |

# Rejestracja dysku

Zarejestrowanie dysku My Passport Ultra dla komputerów Mac pozwala otrzymywać informacje o najnowszych aktualizacjach i specjalnych ofertach. Dysk można w prosty sposób zarejestrować za pomocą programu WD Discovery. Urządzenie można również zarejestrować na stronie internetowej http://register.wdc.com

# Środki ostrożności

Produkty firmy WD to precyzyjne urządzenia, wymagające ostrożnego obchodzenia się z nimi podczas rozpakowywania i instalacji. Nieostrożne obchodzenie się, wstrząsy lub wibracje mogą spowodować uszkodzenie dysku. Podczas rozpakowywania i instalacji produktu należy zachować następujące środki ostrożności:

- Nie upuszczać dysku ani nim nie potrząsać.
- Nie poruszać dyskiem, kiedy jest włączony.

# Podłączanie dysku i rozpoczynanie pracy

Ten rozdział zawiera instrukcje dotyczące podłączania dysku. Rozdział zawiera następujące tematy:

Podłączanie dysku

Rozpoczęcie pracy z programem WD Software

# Podłączanie dysku

- 1. Włącz komputer.
- 2. Podłącz dysk do komputera, jak pokazano na rysunku 3.
- **3.** Sprawdź, czy dysk My Passport dla komputerów Mac jest wyświetlany w obszarze URZĄDZENIA na pasku bocznym w programie Finder:

| URZĄDZENIA          | Ukryj |
|---------------------|-------|
| 📕 My Passport Ultra | ≜     |
|                     |       |

Uwaga:

Jeśli w oknie dialogowym Preferencje programu Finder zaznaczono pole wyboru Dyski zewnętrzne, ikona dysku My Passport for Mac pojawi się na pulpicie:

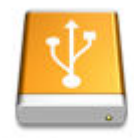

May Passport for Mac

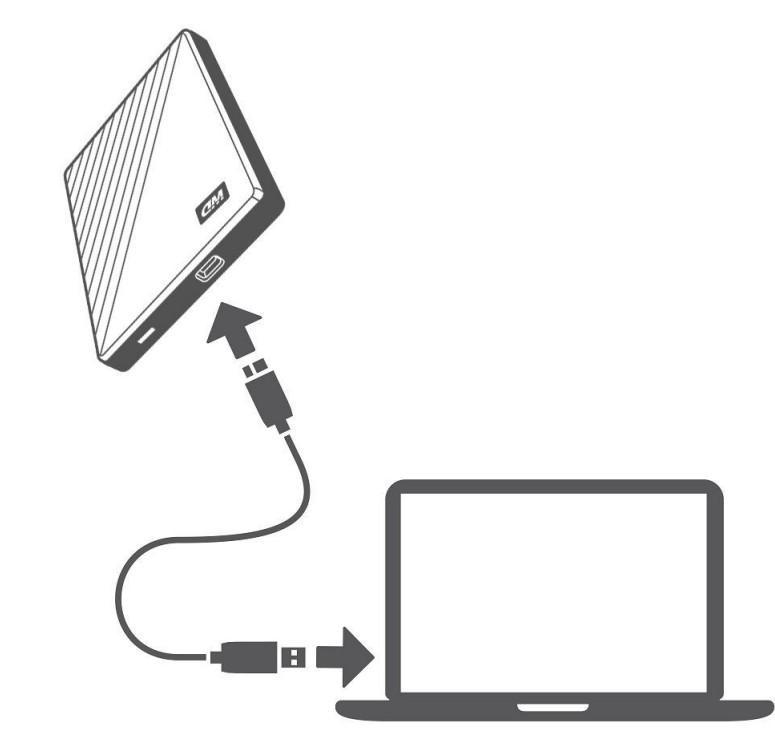

Rysunek 3: Podłączanie My Passport Ultra dla komputerów Mac

Dysk My Passport Ultra dla komputerów Mac został zainstalowany i może już być używany jako urządzenie zewnętrznej pamięci masowej. W celu rozszerzenia możliwości dysku można zainstalować dostarczone na dysku oprogramowanie WD:

Kreator WD Apps Setup

# Rozpoczęcie pracy z programem WD Software

- W systemie Windows uruchom plik WD Discovery.exe, aby zainstalować oprogramowanie WD, za pomocą którego możesz utworzyć plan kopii zapasowych oraz modyfikować ustawienia dysku. Jeżeli nie masz połączenia z Internetem, zainstaluj aplikacje WD Backup™ i WD Drive Utilities™ z folderu WD Software Offline Installers > For Windows.
- 2. W systemie Mac uruchom plik WD Discovery for Mac.dmg, aby zainstalować oprogramowanie WD, za pomocą którego możesz modyfikować ustawienia dysku. Jeżeli nie masz połączenia z Internetem, zainstaluj aplikację WD Drive Utilities™ z folderu WD Software Offline Installers > For Mac.

# WD Discovery

Aplikacja WD Discovery - zbiór narzędzi do zarządzania dyskiem, takich jak WD Security może zostać zainstalowany z dysku My Passport Ultra dla komputerów Mac. WD Discovery to aplikacja działająca w pasku zadań. Mała ikona jest wyświetlana w pasku zadań Windows w dolnym prawym rogu ekranu. Aplikacja może również zostać "odpięta", co spowoduje jej otwarcie w oknie.

W tym rozdziale przedstawiono następujące tematy:

Instalacja aplikacji WD Discovery

Korzystanie z programu WD Discovery

Karta Urządzenia

Karta Aplikacje

Dostępne aplikacje

### Instalacja aplikacji WD Discovery

Aplikacja WD Discovery może zostać zainstalowana z dysku.

- 1. Kliknij dwukrotnie plik WD Discovery.exe.
- 2. Kliknij Instaluj teraz.
- 3. W razie potrzeby zainstaluj aktualizacje aplikacji.

Ekran aplikacji WD Discovery wyświetla listę podłączonych urządzeń, opcję importowania danych z chmury lub konta usługi społecznościowej, wiadomości o aktualizacji oraz łącze do rejestracji dysku.

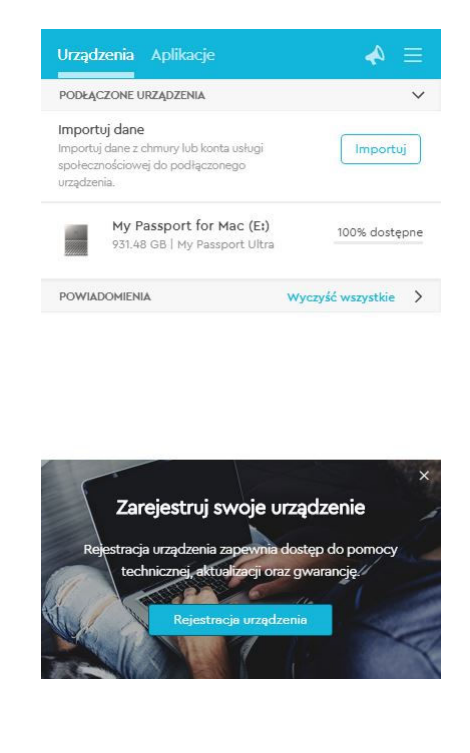

# Korzystanie z programu WD Discovery

Domyślnie aplikacja WD Discovery jest widoczna na pasku zadań. Jeżeli nie widać ikony, prawdopodobnie aplikacja została "odpięta", co oznacza, że aplikacja działa w oknie.

Zalecana jest jak najszybsza rejestracja dysku. Rejestracja zapewnia wiele korzyści, w tym:

- Określenie okresu gwarancyjnego
- Powiadomienia o aktualizacjach oprogramowania i oprogramowania układowego dla zarejestrowanych użytkowników
- Usługi pomocy technicznej

# Karta Urządzenia

Karta Urządzenia wyświetla listę dysków oraz wolumenów dysków podłączonych do systemu. Dane zawierają nazwę użytkownika, literę dysku, pojemność, nazwę produktu oraz procent pozostałej wolnej przestrzeni. Kliknięcie listy dysków powoduje otwarcie okna eksploratora plików.

# Karta Aplikacje

Karta Aplikacje wyświetla listę aplikacji WD z pakietu WD Discovery oraz aplikacje zewnętrzne stworzone przez inne firmy i organizacje. Aplikacje WD:

- WD Drive Utilities: zapewnia wydajną pracę dysku i obejmuje funkcje takie jak uśpienie, sprawdzanie stanu, ustawienia RAID i wymazywanie dysku.
- Program WD Security: implementuje funkcje zabezpieczeń obsługiwanych dysków WD: ochronę hasłem i szyfrowanie sprzętowe kluczem o długości 256 bitów.

# Dostępne aplikacje

Dostępne są aplikacje zewnętrzne. Aby wyświetlić listę, kliknij kartę Dostępne aplikacje.

**Uwaga:** Aplikacje wyświetlane na karcie Dostępne aplikacje zostały stworzone przez firmy i organizacje zewnętrzne; aplikacje zostały przetestowane i zaakceptowane do użytku z dyskiem My Passport Ultra dla komputerów Mac, jednak w celu uzyskania informacji odnośnie licencji i gwarancji należy skontaktować się z ich wydawcą.

| Urządzenia <b>Aplikacje</b> | ₹      |
|-----------------------------|--------|
| MOJE APLIKACJE              | ~      |
| WD Drive Utilities          | Otwórz |
| WD Security                 | Otwórz |
| DOSTĘPNE APLIKACJE          | >      |
|                             |        |
|                             |        |

# Blokowanie i odblokowywanie dysku

W tym rozdziale przedstawiono następujące tematy:

Zabezpieczanie dysku hasłem

Odblokowywanie dysku

Zmiana hasła

Wyłączanie funkcji blokady dysku

# Zabezpieczanie dysku hasłem

Dysk należy zabezpieczyć hasłem, aby uniemożliwić osobom postronnym uzyskiwanie dostępu do dysku i przechowywanych na nim plików.

**OSTROŻNIE!** Program WD Security umożliwia elektroniczne blokowanie i odblokowywanie dysku przy użyciu hasła. W przypadku zapomnienia hasła nie będzie możliwe uzyskanie dostępu do danych na dysku ani zapisywanie na tym dysku nowych danych. W celu ponownego użycia dysku konieczne będzie jego wymazanie.

- 1. Kliknij kolejno Idź > Aplikacje > WD Security, aby wyświetlić ekran programu WD Security, okno Ustaw opcje zabezpieczeń.
- 2. Jeśli do komputera jest podłączonych więcej niż jedno obsługiwane urządzenie, wybierz to urządzenie, dla którego chcesz utworzyć hasło.
- **3.** Przeczytaj ostrzeżenie dotyczące możliwości utraty danych w przypadku utraty hasła.
- 4. Wpisz hasło w polu Hasło. Hasło nie może być dłuższe niż 25 znaków.
- 5. Ponownie wpisz hasło w polu Potwierdź hasło.
- 6. W polu Wskazówka dotycząca hasła wpisz podpowiedź, która ułatwi przypomnienie hasła.
- 7. Zaznacz pole wyboru Włącz automatyczne odblokowywanie na tym komputerze..., aby program WD Security zapamiętał hasło dostępu do wybranego dysku na tym komputerze.

Ważne: Jeśli pole wyboru Włącz automatyczne odblokowywanie na tym komputerze... zostanie zaznaczone, po ponownym uruchomieniu komputera albo odłączeniu i podłączeniu dysku system operacyjny wyświetli monit o zezwolenie programowi WDSecurity na dostęp do hasła. Monit ten jest wyświetlany tylko raz, po utworzeniu hasła:

|   | WDSecurityHelper chce użyć poufnych danych<br>przechowywanych w "WX51E94162ZO"<br>w Twoim pęku kluczy.<br>Czy chcesz zezwolić na dostęp do tej rzeczy? |  |  |
|---|----------------------------------------------------------------------------------------------------|--|--|
| ? | Zawsze pozwalaj Zabroń Pozwól                                                                                                    |  |  |

Kliknij opcję **Zawsze pozwalaj**, aby to okno dialogowe nie było wyświetlane w przyszłości.

8. Kliknij przycisk Ustaw hasło, aby zapisać hasło i włączyć szyfrowanie sprzętowe danych na dysku.

**OSTROŻNIE!** Po utworzeniu hasła dysk pozostanie *odblokowany* do końca bieżącej sesji roboczej. Następnie program WD Security wprowadzi poniższe zmiany:

- Zablokuje dysk przy wyłączaniu komputera, odłączaniu dysku lub przełączaniu komputera do trybu wstrzymania.
- Będzie wymagać wpisania hasła w celu odblokowania dysku po ponownym uruchomieniu komputera lub podłączeniu dysku, O ILE podczas tworzenia hasła nie zaznaczono pola wyboru Włącz automatyczne odblokowywanie na tym komputerze...

### Odblokowywanie dysku

Jeśli utworzono hasło w celu uniemożliwienia osobom postronnym dostępu do plików na dysku, a pole wyboru **Włącz automatyczne odblokowywanie na tym komputerze...** nie zostało zaznaczone, w każdej z poniższych sytuacji będzie konieczne odblokowanie dysku hasłem:

- Po wyłączeniu i ponownym uruchomieniu komputera
- Po odłączeniu i ponownym podłączeniu dysku do komputera
- Po wyprowadzeniu komputera z trybu uśpienia

Będzie to konieczne, nawet jeśli na komputerze nie zainstalowano oprogramowania My Passport Ultra dla komputerów Mac.

W każdym z tych przypadków program WD Security zastępuje ikonę dysku My Passport Ultra for Mac na pulpicie ikoną wirtualnego dysku CD (VCD) WD Unlocker:

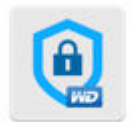

WD Unitoeker

Na wirtualnym dysku WD Unlocker VCD znajduje się narzędzie WD Drive Unlock za pomocą którego można odblokować dysk. Do odblokowania dysku można także użyć programu WD Security lub WD Drive Utilities.

### Za pomocą programu WD Security lub WD Drive Utilities

Po każdym wyłączeniu i ponownym uruchomieniu komputera lub po odłączeniu i ponownym podłączeniu dysku do komputera uruchomienie programu WD Security lub WD Drive Utilities powoduje wyświetlenie okna dialogowego Odblokuj dysk:

| Odbl   | okuj dysk                                             |
|--------|-------------------------------------------------------|
| Aby ko | ontynuować, dysk My Passport musi zostać odblokowany. |
| Podaj  | hasło.                                                |
|        | Hasło                                                 |
|        |                                                       |
| Od     | lblokuj dysk                                          |

To okno dialogowe jest wyświetlane:

- automatycznie, jeśli do komputera jest podłączony tylko jeden zablokowany dysk My Passport Ultra dla komputerów Mac;
- po wybraniu zablokowanego dysku na ekranie programu WD Security lub WD Drive Utilities, jeśli do komputera jest podłączony jest więcej niż jeden obsługiwany dysk My Passport Ultra dla komputerów Mac.

Aby odblokować dysk:

- 1. Jeśli okno dialogowe Odblokuj dysk nie zostało wyświetlone:
  - Kliknij kolejno Idź > Aplikacje > WD Security
  - Kliknij kolejno Idź > Aplikacje > WD Drive Utilities
- 2. Jeśli do komputera jest podłączonych więcej niż jedno obsługiwane urządzenie, wybierz zablokowane urządzenie, aby wyświetlić okno dialogowe Odblokuj dysk.
- 3. W oknie dialogowym Odblokuj dysk wykonaj następujące czynności:
  - a. Wpisz hasło w polu Hasło.
  - b. Kliknij przycisk Odblokuj dysk.

### Za pomocą programu WD Drive Unlock

W przypadku podłączania zabezpieczonego hasłem dysku do komputera, na którym nie ma zainstalowanego programu WD Security lub WD Drive Utilities, można odblokować dysk za pomocą narzędzia WD Drive Unlock. Narzędzie Drive Unlock znajduje się na wirtualnym dysku CD (VCD) wyświetlanym na pulpicie.

1. Kliknij dwukrotnie ikonę wirtualnego dysku CD WD Unlocker na pulpicie:

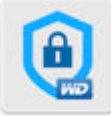

WD Unlocker

2. Na wyświetlonym ekranie kliknij dwukrotnie program WD Drive Unlock:

|        | *               |
|--------|-----------------|
|        | ) O             |
| Extras | WD Drive Unlock |
|        |                 |
|        |                 |
|        |                 |
|        | Extras          |

#### Zostanie wyświetlony ekran narzędzia WD Drive Unlock:

|    | 00                                               | WD Drive Unlock                                                                                                    |
|----|--------------------------------------------------|----------------------------------------------------------------------------------------------------|
|    |                                                  | My Passport Ultra                                                                                                    |
|    |                                                  | e- 🗎                                                                                                    |
|    |                                                  | 1.0 TB<br>WX71AB49EDCD                                                                                                  |
|    | Odblokuj dys                                     | sk                                                                                                    |
|    | Dysk My Passı<br>do dysku poniż                  | port jest zablokowany. Aby odblokować dysk, wprowadź hasło<br>ej                                                        |
|    |                                                  | Hasło 🕢 Podpowiedź do hasła                                                                                             |
|    |                                                  | Odblokuj dysk                                                                                                    |
|    |                                                  |                                                                                                    |
|    | ?                                                | Zamknij                                                                                                    |
|    | Uwaga:                                           | Pojemność wyświetlana na tym ekranie jest przykładowa. Użytkownik zobaczy pojemność odpowiednią dla podłączonego dysku. |
| 3. | Na ekranie pi                                    | rogramu WD Drive Unlock wykonaj następujące czynności:                                                                  |
|    | <ul><li>a. Wpisz ha</li><li>b. Zaznacz</li></ul> | isło w polu <b>Hasło</b> .<br>pole wyboru <b>Włącz automatyczne odblokowywanie na tym</b>                               |

- b. Zaznacz pole wyboru Włącz automatyczne odblokowywanie na tym komputerze..., aby program WD Drive Unlock zapamiętał hasło na tym komputerze.
- c. Kliknij przycisk Odblokuj dysk.

# Zmiana hasła

- Kliknij kolejno Idź > Aplikacje > WD Security, aby wyświetlić ekran programu WD Security.
- 2. Jeśli do komputera jest podłączone więcej niż jedno obsługiwane urządzenie, wybierz urządzenie, którego hasło chcesz zmienić, aby wyświetlić okno Edytuj ustawienia zabezpieczeń:

| Edytuj ustawienia zabezpieczeń                    |
|---------------------------------------------------|
| Aby edytować ustawienia, wprowadź hasło.          |
| 💿 Usuń hasło                                      |
| Hasło 📔 🕞 Wskazówka dotycząca hasła               |
| 🔾 Zmień hasło                                     |
| 🔾 Wyłącz automatyczne odblokowywanie na tym kompu |
| Aktualizuj ustawienia zabezpieczeń                |

**3.** W oknie dialogowym Edytuj ustawienia zabezpieczeń wybierz opcję **Zmień hasło**, aby wyświetlić okno dialogowe zmiany hasła:

| <ul> <li>Zmień hasło</li> </ul> |                                               |                          |
|---------------------------------|-----------------------------------------------|--------------------------|
| Bieżące hasło                   |                                               |                          |
|                                 | <ul> <li>Wskazówka dotycząca hasła</li> </ul> |                          |
| Nowe hasto                      |                                               | ]                        |
| Potwierdź hasło                 |                                               |                          |
| Wskazówka dotyczące             |                                               |                          |
|                                 | S Włącz automatyczne odbiokow                 | ywanie na tym komputerze |
| 🔾 Wyłącz automatyczne o         | odblokowywanie na tym kompu                   |                          |
| Aktualizuj ustawienia z         | abezpieczeń                                   |                          |

- 4. W oknie dialogowym zmiany hasła:
  - a. Wpisz bieżące hasło w polu Bieżące hasło.
  - **b.** Wpisz nowe hasło w polu **Nowe hasło**. Hasło może zawierać nie więcej niż 25 znaków.
  - c. Wpisz ponownie nowe hasło w polu Potwierdź hasło.
  - **d.** W polu **Wskazówka dotycząca hasła** wpisz podpowiedź, która ułatwi przypomnienie nowego hasła.
  - e. Zaznacz lub odznacz pole wyboru Włącz automatyczne odblokowywanie na tym komputerze..., aby określić, czy program WD Security ma zapamiętać nowe hasło dostępu do dysku na tym komputerze.
  - f. Kliknij przycisk Aktualizuj ustawienia zabezpieczeń.

OSTROŻNIE! Po zmianie hasła dysk pozostanie odblokowany do końca bieżącej sesji roboczei. Następnie program WD Security wprowadzi poniższe zmiany: Zablokuje dysk przy wyłączaniu komputera, odłączaniu dysku lub przełączaniu komputera . do trybu wstrzymania. Będzie wymagać wpisania hasła w celu odblokowania dysku po ponownym uruchomieniu komputera lub podłączeniu dysku, O ILE podczas zmiany hasła nie zaznaczono pola wyboru Włącz automatyczne odblokowywanie na tym komputerze... Wyłączanie funkcji blokady dysku 1. Kliknij kolejno Idź > Aplikacje > WD Security, aby wyświetlić ekran programu WD Security. Jeśli do komputera jest podłączone więcej niż jedno obsługiwane urządzenie, 2. wybierz urządzenie, którego hasło chcesz usunąć, aby wyświetlić okno Edytuj ustawienia zabezpieczeń: Edytuj ustawienia zabezpieczeń Aby edytować ustawienia, wprowadź hasło. Usuń hasło Hasło S Wskazówka dotycząca hasła 🔘 Zmień hasło Wyłącz automatyczne odblokowywanie na tym kompu Aktualizuj ustawienia zabezpieczeń 3. W oknie dialogowym Edytuj ustawienia zabezpieczeń opcja Usuń hasło jest wybrana domyślnie: a. Wpisz hasło w polu Hasło. b. Kliknij przycisk Aktualizuj ustawienia zabezpieczeń.

# Konfigurowanie i obsługa dysku

W tym rozdziale przedstawiono następujące tematy:

Sprawdzanie stanu dysku

Wymazywanie dysku

Rejestracja dysku

Przywracanie oprogramowania WD

Wyłączanie wskaźnika diodowego

Bezpieczne odłączanie dysku

Za pomocą programu My Passport Ultra dla komputerów Mac można łatwo dostosować ustawienia dysku w celu uzyskania optymalnej wydajności:

- Diagnostyka wykonywanie diagnostyki i kontroli stanu dysku w celu sprawdzenia, czy działa prawidłowo.
- Zegar uśpienia wyłączanie zasilania dysku w przypadku dłuższych okresów braku aktywności w celu oszczędzania energii i wydłużenia żywotności dysku.
- Wymazywanie dysku wymazanie całej zawartości dysku, łącznie z hasłem, jeśli jest ustawione.
- Informacje wyświetlanie wersji zainstalowanego oprogramowania, wyszukiwanie aktualizacji oprogramowania oraz rejestracja dysku umożliwiająca uzyskanie bezpłatnej pomocy technicznej w okresie gwarancyjnym, a także zapewnienie dostępu do aktualizacji oprogramowania, ulepszeń produktu i informacji o rabatach cenowych.

# Sprawdzanie stanu dysku

Program WD Drive Utilities zawiera wbudowane narzędzia diagnostyczne umożliwiające sprawdzenie stanu dysku. W przypadku podejrzenia, że dysk nie działa prawidłowo, należy wykonać następujące testy:

Test stanu dysku

Test stanu dysku to funkcja przewidywania awarii, która stale monitoruje najważniejsze wewnętrzne atrybuty wydajności dysku. Na przykład wykrycie wzrostu temperatury dysku, hałasu lub błędów odczytu/zapisu może świadczyć o zbliżającej się poważnej awarii. Dzięki takiemu ostrzeżeniu można z wyprzedzeniem podjąć środki zaradcze, takie jak przeniesienie danych na inny dysk, przed wystąpieniem awarii.

Wynikiem kontroli stanu dysku jest pozytywna lub negatywna ocena stanu dysku.

Szybki test dysku

Dysk ma wbudowane narzędzie diagnostyczne Data Lifeguard™, które testuje dysk pod kątem błędów. Szybki test dysku sprawdza obecność poważnych problemów wpływających na wydajność dysku.

Wynikiem szybkiego testu dysku jest pozytywna lub negatywna ocena stanu dysku.

Pełny test dysku

Najbardziej wszechstronnym narzędziem diagnostycznym jest pełny test dysku. Narzędzie to sprawdza poprawność wszystkich sektorów dysku i w razie konieczności oznacza uszkodzone sektory.

Diagnostykę dysku i kontrolę stanu najlepiej jest wykonywać regularnie, przed pojawieniem się jakichkolwiek problemów na dysku. Ponieważ testy są bardzo szybkie, uruchamianie kontroli stanu dysku i szybkiego testu dysku zapewnia wysoki poziom pewności co do sprawności dysku i nie jest kłopotliwe. W przypadku wystąpienia błędów dysku podczas zapisywania lub odczytywania danych należy wykonać wszystkie trzy testy.

- 1. Kliknij Idź > Aplikacje > WD Drive Utilities, aby wyświetlić ekran WD Drive Utilities i okno dialogowe Diagnostyka.
- 2. Jeśli do komputera jest podłączony więcej niż jeden obsługiwany dysk, wybierz dysk, którego diagnostykę chcesz wykonać.
- **3.** W oknie dialogowym Diagnostyka kliknij jeden z przycisków, aby wykonać żądany test:
  - Uruchom test stanu dysku
  - Uruchom szybki test dysku
  - Uruchom pełny test dysku

### Wymazywanie dysku

**Uwaga:** Wymazanie dysku powoduje również usunięcie oprogramowania WD oraz wszystkich plików pomocniczych i narzędzi. Po wymazaniu dysku My Passport Ultra dla komputerów Mac wszystkie te pliki można pobrać i przywrócić w pierwotnej konfiguracji.

My Passport Ultra dla komputerów Mac udostępnia dwie metody wymazywania dysku, stosowane w zależności od tego, czy dysk jest zablokowany, czy nie:

| Stan dysku     | Zadanie                                                               | Zobacz                                 |
|----------------|-----------------------------------------------------------------------|----------------------------------------|
| Niezablokowany | Celowe wymazanie zawartości<br>dysku                                  | Użycie funkcji wymazywania<br>dysku    |
| Zablokowany    | Wymuszone wymazanie dysku<br>z powodu utraty lub zapomnienia<br>hasła | Metoda pięciu nieprawidłowych<br>haseł |

### Użycie funkcji wymazywania dysku

Aby wykasować dysk, który nie jest zablokowany:

- 1. Kliknij Idź > Aplikacje > WD Drive Utilities, aby wyświetlić ekran WD Drive Utilities i okno dialogowe Diagnostyka.
- 2. Jeśli do komputera jest podłączony więcej niż jeden obsługiwany dysk, wybierz dysk, który chcesz wymazać.
- **3.** Na ekranie WD Drive Utilities kliknij **Wymaż dysk**, aby wyświetlić okno dialogowe wymazywania dysku .
- 4. W oknie dialogowym Wymazywanie dysku wykonaj następujące czynności:
  - a. Jeśli chcesz zmienić nazwę woluminu, wpisz nową nazwę w polu Nazwa woluminu.
  - **b.** Użyj selektora Format woluminu, aby określić format nowego woluminu, **HFS+J** lub **exFAT**.
  - c. Przeczytaj ostrzeżenie dotyczące utraty danych w przypadku wymazania dysku. Jeśli chcesz zachować zapisane na dysku dane, przed wymazaniem dysku utwórz ich kopię zapasową na innym urządzeniu.

- **d.** Zaznacz pole wyboru **Rozumiem...**, aby potwierdzić, że akceptujesz utratę danych. Zostanie uaktywniony przycisk **Wymaż dysk**.
- e. Kliknij przycisk Wymaż dysk.

Przejdź do http://support.wdc.com i przeczytaj artykuł nr 7085 w Bazie wiedzy, aby uzyskać informacje o pobieraniu i przywracaniu oprogramowania WD na dysku My Passport Ultra dla komputerów Mac.

Uwaga: Wymazanie zawartości dysku powoduje również usunięcie hasła. Jeśli dysk był zabezpieczony hasłem, po przywróceniu oprogramowania WD będzie konieczne ponowne ustawienie hasła. (patrz rozdział Zabezpieczanie dysku hasłem).

### Metoda pięciu nieprawidłowych haseł

Jeśli nie pamiętasz hasła i nie możesz go odzyskać, możesz wymazać dysk przez pięciokrotne wprowadzenie nieprawidłowego hasła w oknie dialogowym Odblokuj dysk. Zobacz:

- Za pomocą programu WD Security lub WD Drive Utilities
- Za pomocą programu WD Drive Unlock
- 1. W oknie dialogowym Odblokuj dysk wykonaj pięć kolejnych prób odblokowania dysku:
  - **a.** Wpisz hasło w polu Hasło.
  - b. Kliknij przycisk Odblokuj dysk.
- 2. Po piątym wprowadzeniu nieprawidłowego hasła zostanie wyświetlone okno dialogowe z informacją o przekroczeniu maksymalnej dozwolonej liczby prób podania hasła. Wygląd tego okna dialogowego zależy od aplikacji, za pomocą której otwarto okno dialogowe Odblokuj dysk:
  - Za pomocą programu WD Security lub WD Drive Utilities
  - Za pomocą programu WD Drive Unlock
- 3. Aby wymazać dysk:
  - **a.** Jeśli używane jest oprogramowanie WD Security lub WD Drive Utilities i użytkownik chce zmienić nazwę woluminu, należy wpisać nazwę w polu Nazwa woluminu.
  - b. Przeczytaj komunikat ostrzegający o utracie danych wraz ze zmianą konfiguracji urządzenia, a następnie zaznacz pole wyboru Rozumiem, aby potwierdzić, że akceptujesz to ryzyko. Zostanie uaktywniony przycisk Wymaż dysk.
  - c. Kliknij przycisk Wymaż dysk.

Przejdź do http://support.wdc.com i przeczytaj artykuł nr 7085 w Bazie wiedzy, aby uzyskać informacje o pobieraniu i przywracaniu programu WD SmartWare.

Uwaga: Wymazanie zawartości dysku powoduje również usunięcie hasła. Jeśli chcesz, aby dysk nadal był zabezpieczony hasłem, będzie konieczne ponowne ustawienie hasła po przywróceniu programu WD. (patrz rozdział Zabezpieczanie dysku hasłem).

# Rejestracja dysku

Dysk można zarejestrować za pomocą oprogramowania WD Discovery, jeśli jest dostępne połączenie z Internetem. Zarejestruj dysk w celu uzyskania bezpłatnej pomocy technicznej w okresie gwarancyjnym oraz informacji o najnowszych produktach firmy WD.

- 1. Upewnij się, że komputer jest podłączony do Internetu.
- 2. Kliknij ikonę WD Discovery.

- **3.** Jeśli do komputera jest podłączony więcej niż jeden obsługiwany dysk, wybierz dysk, który chcesz zarejestrować.
- 4. Kliknij przycisk Zarejestruj urządzenie.
- 5. Na ekranie Rejestracja produktu:
  - a. Wpisz swoje imię w polu Imię.
  - **b.** Wpisz swoje nazwisko w polu Nazwisko.
  - c. Wpisz adres e-mail w polu E-mail.
  - d. Wybierz swoją lokalizację w polu Wybierz kraj.
  - e. Zaznacz lub wyczyść pole wyboru Subskrybuj wszystkie powiadomienia e-mail od WD, aby określić, czy chcesz otrzymywać powiadomienia o aktualizacjach oprogramowania, ulepszeniach produktów i rabatach cenowych.
  - f. Kliknij przycisk Zarejestruj urządzenie.

### Przywracanie oprogramowania WD

Wykasowanie zawartości lub sformatowanie dysku nie tylko powoduje usunięcie wszystkich danych, ale także usuwa oprogramowanie WD, wszystkie pliki pomocnicze, narzędzia i pomoc online.

W razie konieczności usunięcia i ponownego zainstalowania oprogramowania WD na komputerze albo przeniesienia dysku na inny komputer i zainstalowania tam oprogramowania, należy przywrócić oprogramowanie WD na dysku zewnętrznym. W tym celu po wymazaniu lub sformatowaniu dysku przejdź do witryny internetowej http://support.wdc.com i wyszukaj w Bazie wiedzy artykuł nr 7085.

### Przywracanie oprogramowania WD i obrazu dysku

Wykasowanie zawartości lub sformatowanie dysku nie tylko powoduje usunięcie wszystkich danych, ale także usuwa oprogramowanie WD, wszystkie pliki pomocnicze, narzędzia, pomoc podręczną i pliki podręczników.

W razie konieczności usunięcia i ponownego zainstalowania oprogramowania WD na komputerze albo przeniesienia dysku na inny komputer i zainstalowania tam oprogramowania należy przywrócić oprogramowanie WD i obraz dysku na dysku zewnętrznym. W tym celu po wymazaniu lub sformatowaniu dysku przejdź do witryny internetowej http://support.wd.com i wyszukaj w Bazie wiedzy artykuł nr 7085.

## Wyłączanie wskaźnika diodowego

Wskaźnik diodowy dysku może zostać wyłączony w programie WD Drive Utilities.

- 1. Kliknij Idź > Aplikacje > WD Drive Utilities, aby wyświetlić ekran WD Drive Utilities i okno dialogowe Diagnostyka.
- 2. Kliknij przycisk Ustawienia.
- 3. Kliknij opcję LED, aby wyłączyć wskaźnik.

### Bezpieczne odłączanie dysku

Systemy operacyjne Windows i Macintosh zawierają narzędzia do bezpiecznego odłączania dysku bez konieczności wyłączenia systemu:

- System Windows zawiera narzędzia do bezpiecznego odłączania dysków oraz ikonę wysunięcia w pasku systemowym, które zapewniają usunięcie wszystkich danych z pamięci podręcznej przed odłączeniem urządzenia.
- Użytkownicy komputerów Mac mogą po prostu przeciągnąć ikonę dysku do kosza przed jego odłączeniem.

# Konfigurowanie i obsługa oprogramowania

W tym rozdziale przedstawiono następujące tematy: Sprawdzanie dostępności aktualizacji oprogramowania Odinstalowywanie oprogramowania WD

# Sprawdzanie dostępności aktualizacji oprogramowania

Jeśli aktualizacja jest dostępna, należy postępować zgodnie z instrukcjami wyświetlanymi na ekranie:

| Oprogramowanie     | Procedura                                                                                                    |  |  |
|--------------------|----------------------------------------------------------------------------------------------------|--|--|
| WD Security        | <ol> <li>W momencie kiedy są dostępne aktualizacje<br/>dla WD Security, na ekranie Urządzenia,<br/>w sekcji Powiadomienia WD Discovery, pojawi<br/>się informacja.</li> </ol>        |  |  |
|                    | <ol> <li>Aby zainstalować aktualizację, kliknij łącze<br/>tutaj.</li> </ol>                                                                                                    |  |  |
| WD Drive Utilities | <ol> <li>W momencie kiedy są dostępne aktualizacje<br/>dla WD Drive Utilities, na ekranie Urządzenia,<br/>w sekcji Powiadomienia WD Discovery, pojawi<br/>się informacja.</li> </ol> |  |  |
|                    | <ol> <li>Aby zainstalować aktualizację, kliknij łącze<br/>tutaj.</li> </ol>                                                                                                    |  |  |

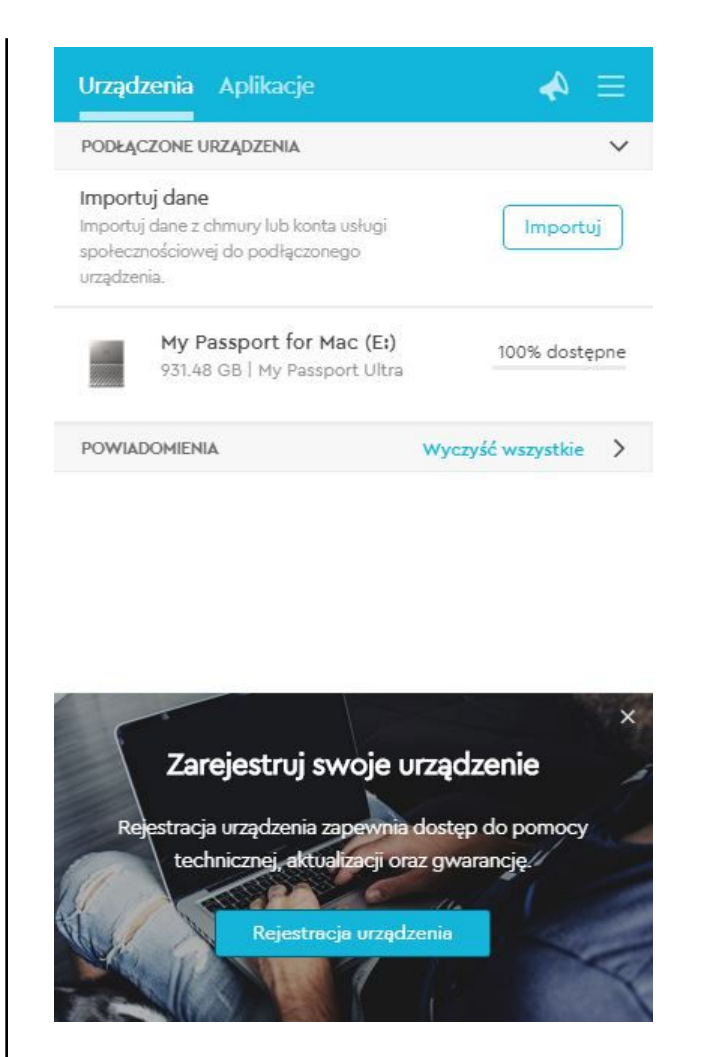

# Odinstalowywanie oprogramowania WD

Użyj programu Finder, aby odinstalować oprogramowanie WD z komputera.

- 1. Kliknij Idź > Aplikacje.
- 2. Przeciągnij ikonę WD Drive Utilities do kosza. Wpisz hasło w razie potrzeby.
- 3. Opróżnij kosz.

# Formatowanie dysku

W tym rozdziale przedstawiono następujące tematy:

Formatowanie dysku

Przywracanie oprogramowania WD

# Formatowanie dysku

Formatowanie dysku spowoduje wymazanie całej jego zawartości. Jeśli na dysku znajdują się pliki, należy pamiętać o wykonaniu ich kopii zapasowej przed sformatowaniem dysku.

Informacje o formatowaniu dysku zawiera artykuł nr 3865 w Bazie wiedzy pod adresem http://support.wdc.com.

Aby uzyskać więcej informacji na temat formatowania dysku, zobacz Rozwiązywanie problemów.

## Przywracanie oprogramowania WD

Po sformatowaniu dysku My Passport Ultra dla komputerów Mac do pracy z komputerami Mac przejdź do strony internetowej http://support.wdc.com i przeczytaj artykuł nr 7085 w Bazie wiedzy, zawierający instrukcje pobierania i przywracania programów WD Drive Utilities i WD Security w wersji dla komputerów Mac na dysku My Passport Ultra dla komputerów Mac.

Program WD Backup nie jest dostępny w wersji dla komputerów Mac.

# Rozwiązywanie problemów

W tym rozdziale przedstawiono następujące tematy:

Instalowanie, tworzenie partycji i formatowanie dysku

Najczęściej zadawane pytania

W razie problemów podczas instalacji lub użytkowania produktu należy zapoznać się z sekcją dotyczącą rozwiązywania problemów lub odwiedzić naszą stronę internetową pomocy technicznej http://support.wdc.com i przeszukać bazę wiedzy, aby uzyskać pomoc.

## Instalowanie, tworzenie partycji i formatowanie dysku

| *W systemie plików FAT32 pojedynczy plik nie może być większy niż 4 GB, a rozmiar partycji jest ograniczony do 32 GB. Aby podczas formatowania dysku utworzyć partycje FAT32 o wielkości powyżej 32 GB, należy pobrać narzędzie External USB/FireWire FAT32 Formatting Utility pod adresem http://support.wdc.com/downloads.aspx?p=34. Użytkownicy systemu Windows mogą uniknąć tych ograniczeń przez sformatowanie dysku w systemie exFAT. |  |  |  |  |
|----------------------------------------------------------------------------------------------------|--|--|--|--|
|                                                                                                    |  |  |  |  |
| <ul> <li>Odpowiedź nr 7087 na stronie internetowej http://support.wdc.com</li> </ul>                                                                                                    |  |  |  |  |
| <ul> <li>Artykuły nr 314463 i nr 184006 na stronie internetowej support.microsoft.com</li> </ul>                                                                                                    |  |  |  |  |
|                                                                                                    |  |  |  |  |

 Zapoznaj się z dokumentacją odpowiedniego oprogramowania lub skontaktuj się z pomocą techniczną producenta.

# Najczęściej zadawane pytania

Dlaczego dysk nie jest wykrywany w oknie Mój Jeś komputer ani na pulpicie komputera? US zaj

Jeśli system zawiera kartę rozszerzeń PCI USB 3.1, USB 3.0 lub USB 2.0, należy zainstalować sterowniki karty przed podłączeniem zewnętrznego dysku twardego USB 3.1 firmy WD. Dysk nie będzie wykrywany prawidłowo, dopóki nie zostaną zainstalowane sterowniki koncentratora USB 3.1, USB 3.0 lub USB 2.0. Skontaktuj się z producentem karty rozszerzeń, aby otrzymać instrukcje instalacji.

| Dlaczego komputer nie uruchamia się po<br>podłączeniu dysku USB do komputera przed jego<br>uruchomieniem?                  | W zależności od konfiguracji systemu komputer<br>może podejmować próbę uruchomienia z<br>przenośnego dysku USB firmy WD. Zapoznaj się z<br>dokumentacją ustawień systemu BIOS płyty<br>głównej, aby wyłączyć tę funkcję, lub http://<br>support.wdc.com zapoznaj się z artykułem nr 1201<br>w bazie wiedzy. W celu uzyskania dodatkowych<br>informacji o uruchamianiu komputera z dysku<br>zewnętrznego można zapoznać się z dokumentacją<br>systemu lub skontaktować z jego producentem. |  |
|----------------------------------------------------------------------------------------------------|----------------------------------------------------------------------------------------------------|--|
| Dlaczego szybkość przesyłania danych jest niska?                                                                           | Możliwe, że system działa z szybkością interfejsu<br>USB 1.1 z powodu nieprawidłowej instalacji<br>sterownika karty rozszerzeń USB 3.1, USB 3.0 lub<br>USB 2.0 albo nie obsługuje standardu USB 3.1,<br>USB 3.0 lub USB 2.0.                                                                                                    |  |
| Jak ustalić, czy system obsługuje interfejs USB 3.1, USB 3.0 lub USB 2.0?                                                  | Zapoznaj się z dokumentacją karty USB lub<br>skontaktuj się z jej producentem.                                                                                                    |  |
|                                                                                                    | Uwaga: Jeśli kontroler USB 3.1, USB 3.0 lub<br>USB 2.0 jest zintegrowany na płycie<br>głównej komputera, należy<br>zainstalować odpowiednie wsparcie<br>mikroukładu dla płyty głównej. Więcej<br>informacji zawiera instrukcja płyty<br>głównej lub komputera.                                                                                                    |  |
| Co się stanie, jeśli urządzenie USB 3.1, USB 3.0<br>lub USB 2.0 zostanie podłączone do portu lub<br>koncentratora USB 1.1? | Interfejsy USB 3.1, USB 3.0 i USB 2.0 zachowuja<br>zgodność ze standardem USB 1.1. Po podłączen<br>do portu lub huba USB 1.1, USB 3.1, USB 3.0 luk<br>USB 2.0 urządzenie może przesyłać dane z<br>prędkością do 12 Mb/s.                                                                                                    |  |
|                                                                                                    | Jeśli system jest wyposażony w gniazdo PCI<br>Express, można zainstalować kartę rozszerzeń PCI<br>Express, aby uzyskać większą szybkość<br>przesyłania danych. Skontaktuj się z producentem<br>karty, aby otrzymać instrukcje instalacji i dodatkowe<br>informacje.                                                                                                    |  |

# Informacje o gwarancji i zgodności z przepisami

W tym dodatku przedstawiono następujące tematy: Zgodność z przepisami Zgodność z przepisami dotyczącymi ochrony środowiska (Chiny) Informacje o gwarancji

# Zgodność z przepisami

### Informacje FCC — urządzenie klasy B

Korzystanie z tego urządzenia podlega następującym warunkom:

- Urządzenie nie może powodować szkodliwych zakłóceń.
- Urządzenie musi tolerować wszelkie zakłócenia pochodzące z innych źródeł, w tym takie zakłócenia, które mogą powodować niepożądane działanie urządzenia.

To urządzenie zostało poddane badaniom, które wykazały zgodność z limitami dla urządzeń cyfrowych klasy B według Działu 15 przepisów FCC. Ograniczenia te zostały opracowane, aby zapewnić należytą ochronę przed szkodliwymi zakłóceniami w instalacjach domowych. Urządzenie to wytwarza, wykorzystuje i może emitować energię o częstotliwości radiowej, a w razie instalacji i użytkowania niezgodnie z instrukcją, może powodować szkodliwe zakłócenia w odbiorze stacji radiowych lub telewizyjnych. Nie można jednak zagwarantować, że takie zakłócenia nie wystąpią w konkretnej instalacji. Jeśli urządzenie powoduje szkodliwe zakłócenia w odbiorze stacji radiowych i telewizyjnych, co można sprawdzić przez wyłączenie i ponowne włączenie urządzenia, zalecane jest wykonanie następujących czynności w celu wyeliminowania zakłóceń:

- Zmiana orientacji lub umiejscowienia anteny odbiorczej
- Zwiększenie odległości między urządzeniem a odbiornikiem
- Podłączenie urządzenia do gniazdka elektrycznego znajdującego się w innym obwodzie niż gniazdko zasilające odbiornik
- Zwrócenie się o pomoc do sprzedawcy lub wykwalifikowanego technika RTV.

Wszelkie zmiany lub modyfikacje, które nie zostały wyraźnie zatwierdzone przez firmę WD, mogą pozbawić użytkownika praw do użytkowania urządzenia.

### Oświadczenie o zgodności z normą ICES-003/NMB-003

Cet appareil numérique de la classe B est conforme à la norme NMB-3(B) du Canada.

To urządzenie jest zgodne z kanadyjską normą ICES-003 dla urządzeń Klasy B.

### Zgodność z wymogami bezpieczeństwa

Zatwierdzono dla USA i Kanady. CAN/CSA-C22.2 No. 60950-1, UL 60950-1: Bezpieczeństwo sprzętu informatycznego

Approuvé pour les Etats-Unis et le Canada. CAN/CSA-C22.2 No. 60950-1, UL 60950-1: Sûreté d'équipement de technologie de l'information.

### Zgodność z normą CE dla krajów europejskich

Umieszczony na urządzeniu symbol CE oznacza, że system jest zgodny ze stosownymi dyrektywami Rady Europy, w tym z dyrektywą EMC (2014/30/WE), dyrektywą dotyczącą urządzeń niskonapięciowych (2014/35/WE) i dyrektywą RoHS (2011/65/WE). "Deklaracja zgodności" z odnośnymi dyrektywami została sporządzona i pozostaje do wglądu w siedzibie firmy Western Digital Europe.

### KC Notice (tylko Republika Korei)

| 기종별                   | 사용자 안내문                                                          |
|-----------------------|------------------------------------------------------------------|
| B 급기기<br>(가정용방송통신기자재) | 이기기는가정용(B 급) 전자파적합기기로서주로가정<br>에서사용하는것을목적으로하며, 모든지역에서사용<br>할수있습니다 |

# Zgodność z przepisami dotyczącymi ochrony środowiska (Chiny)

| 有毒有害物质或元素                                                                                               |                    |      |      |           |       |        |
|----------------------------------------------------------------------------------------------------|--------------------|------|------|-----------|-------|--------|
| 部件名称                                                                                                    | 产品中有毒有害物质或元素的名称及含量 |      |      |           |       |        |
|                                                                                                    | 铅                  | 汞    | 镉    | 六价        | 多溴化联  | 多溴化    |
|                                                                                                    | (Pb)               | (Hg) | (Cd) | 铬         | (二)苯  | 二苯醚    |
|                                                                                                    |                    |      |      | (Cr (VI)) | (PBB) | (PBDE) |
| 减震架(4)                                                                                                  | 0                  | 0    | 0    | 0         | 0     | 0      |
| 减震器(4 pcs)                                                                                              | 0                  | 0    | 0    | 0         | 0     | 0      |
| 脚垫(4 pcs)                                                                                               | 0                  | 0    | 0    | 0         | 0     | 0      |
| 带镜头的上盖                                                                                                  | 0                  | 0    | 0    | 0         | 0     | 0      |
| 底盖                                                                                                    | 0                  | 0    | 0    | 0         | 0     | 0      |
| PCBA                                                                                                    | 0                  | 0    | 0    | 0         | 0     | 0      |
| 硬盘驱动器                                                                                                   | Х                  | 0    | 0    | 0         | 0     | 0      |
| 微型 USB 电缆                                                                                               | 0                  | 0    | 0    | 0         | 0     | 0      |
| EMI 底盖                                                                                                  | 0                  | 0    | 0    | 0         | 0     | 0      |
| 聚酯薄膜                                                                                                    | 0                  | 0    | 0    | 0         | 0     | 0      |
| O:表示有毒有害物质在该部件的所有均质材料中的含量均低于<br>SJ/T11363-2006标准规定的限量要求以下。                                              |                    |      |      |           |       |        |
| X:表示该有毒有害物质至少在该部件的某一均质材料中的含量超出<br>ST/T11363-2006 标准规定的限量要求。<br>(在此表中,企业可能需要根据实际情况对标记"X"的项目进行进一步的技术性解释。) |                    |      |      |           |       |        |

# Informacje o gwarancji

### Korzystanie z obsługi serwisowej

Firma WD dba o swoich klientów i zawsze stara się im zapewnić jak najlepszą obsługę. Jeśli produkt wymaga konserwacji, należy skontaktować się ze sprzedawcą, u którego produkt został pierwotnie zakupiony, lub odwiedzić naszą stronę internetową pomocy technicznej pod adresem http://support.wdc.com, gdzie można zasięgnąć informacji o obsłudze serwisowej lub autoryzacji zwrotu produktu (RMA, Return Material Authorization). Po ustaleniu, że produkt jest wadliwy, zostanie wydany numer RMA i instrukcje zwrotu produktu. Zwrot nieautoryzowany (tj. taki, dla którego nie wydano numeru RMA) zostanie odesłany na koszt adresata. Autoryzowane zwroty należy

przesyłać w zatwierdzonym opakowaniu transportowym, opłacone i ubezpieczone, na adres podany w dokumentacji zwrotu. W celu przechowywania lub wysyłki produktu firmy WD należy zachować oryginalne pudełko i opakowanie. Aby ustalić okres gwarancji, należy sprawdzić termin jej upływu (wymagany jest numer seryjny) na stronie internetowej http://support.wdc.com. Firma WD nie ponosi żadnej odpowiedzialności za utratę danych, niezależnie od przyczyny, za odzyskiwanie utraconych danych ani za dane zawarte na jakimkolwiek przekazanym jej urządzeniu.

### Ograniczona gwarancja

Firma WD gwarantuje, że w trakcie normalnego użytkowania produkt bedzie wolny od wad materiałowych i wykonania przez poniżej wskazany okres, chyba że przepisy prawa nakazują inaczej, i że zachowa zgodność ze specyfikacją WD. Okres obowiązywania ograniczonej gwarancji zależy od kraju, w którym nabyto produkt. O ile przepisy prawa nie stanowią inaczej, okres gwarancji wynosi 3 lata w Ameryce Północnej, Południowej i Środkowej, 3 lata w Europie, na Bliskim Wschodzie i w Afryce oraz 3 lata w krajach Azji i Pacyfiku. Okres ograniczonej gwarancji rozpoczyna się w dniu zakupu wskazanym na paragonie. Firma WD może według własnego uznania oferować sprzedaż gwarancji rozszerzonej. Firma WD nie ponosi żadnej odpowiedzialności za jakiekolwiek produkty zwrócone, jeśli ustali, że produkt został jej skradziony, lub rzekoma wada a) nie występuje, b) nie może zostać odpowiednio usunieta z powodu uszkodzeń, jakie wystapiły, zanim firma WD otrzymała produkt, lub c) wynika z niewłaściwego użytkowania, nieprawidłowej instalacji, modyfikacji (w tym usuniecia lub uszkodzenia etykiet i otwarcia lub usuniecia zewnętrznej obudowy, w tym ramy montażowej, chyba że produkt znajduje się na liście nielicznych produktów naprawialnych przez użytkownika i określona modyfikacja mieści sie w zakresie odpowiednich instrukcji, zgodnie z informacjami ze strony http://support.wd.com, wypadku lub nieprawidłowej obsługi, przed otrzymaniem go przez firmę WD. Mając na uwadze powyższe ograniczenia, jedyna i wyłaczna gwarancja w podanym powyżej okresie gwarancyjnym ogranicza się do naprawy lub wymiany produktu na taki sam lub wyższy model według uznania firmy WD. Powyższa gwarancia firmy WD zostanie przedłużona dla naprawionych lub wymienionych produktów o odpowiedni okres oryginalnej gwarancji lub dziewięćdziesiąt (90) dni od daty wysyłki naprawionego lub wymienionego produktu, w zależności od tego, który bedzie dłuższy.

Powyższa ograniczona gwarancja jest wyłączną gwarancją firmy WD i obejmuje tylko produkty sprzedawane jako nowe. Wymienione tu rozwiązania zastępują: a) wszelkie inne rozwiązania i gwarancje jawne, dorozumiane lub ustawowe, w tym m.in. dorozumianą gwarancję przydatności do sprzedaży lub do określonego celu; b) wszelkie obowiązki i zobowiązania firmy WD w zakresie szkód, w tym m.in. szkód przypadkowych, wynikowych lub szczególnych, czy jakichkolwiek strat finansowych, utraty zysków lub kosztów, czy utraty danych w wyniku lub w związku z zakupem, użytkowaniem lub sprawnością produktu, nawet jeśli firma WD została uprzedzona o możliwości takich szkód. W Stanach Zjednoczonych niektóre stany nie zezwalają na wykluczenie lub ograniczenie szkód przypadkowych lub wynikowych, w związku z czym powyższe ograniczenia mogą nie mieć zastosowania. Niniejsza gwarancja daje użytkownikowi konkretne prawa; użytkownik może także mieć inne prawa, które mogą być różne w poszczególnych państwach.

### Australia i Nowa Zelandia

Żadne stwierdzenia niniejszej gwarancji nie modyfikują ani nie ograniczają praw konsumentów wynikających z australijskiego prawa o ochronie konkurencji i konsumentów (Competition and Consumer Act) lub nowozelandzkiej ustawy Consumer Guarantees Act. Niniejsza gwarancja przedstawia preferowane przez firmę WD sposoby realizowania roszczeń gwarancyjnych, zapewniające ich szybką i łatwą obsługę.

Produkt nie jest objęty żadną inną ochroną gwarancyjną, jawną ani domniemaną na mocy prawa, w tym między innymi przepisami zawartymi w ustawie Sale of Goods Act. Jeśli produkt został zakupiony w Nowej Zelandii do użytku biznesowego, nabywca zgadza się, że postanowienia nowozelandzkiej ustawy Consumer Guarantees Act nie będą miały zastosowania do produktu.

W Australii nasze towary są objęte gwarancją, która nie podlega wyłączeniu na mocy australijskiego prawa o ochronie konsumentów. Użytkownik ma prawo do wymiany produktu lub otrzymania zwrotu ceny zakupu w przypadku poważnej awarii urządzenia oraz do wynagrodzenia w przypadku innych, możliwych do przewidzenia szkód lub uszkodzeń. Użytkownikowi przysługuje również prawo do naprawy lub wymiany towaru, którego jakość odbiega od akceptowalnej, a usterka produktu nie stanowi poważnej awarii. Pojęcie "poważnej awarii" definiuje australijskie prawo o ochronie konsumentów.

### Gwarancja

Firma WD gwarantuje, że w trakcie normalnego użytkowania produkt będzie wolny od wad materiałowych i wykonania przez poniżej wskazany okres, chyba że przepisy prawa nakazują inaczej, i że zachowa zgodność ze specyfikacją WD. O ile prawo nie stanowi inaczej, w Australii i Nowej Zelandii produkt jest objęty 3-letnim okresem gwarancyjnym. Okres gwarancji rozpoczyna się w dniu zakupu u autoryzowanego dystrybutora lub sprzedawcy, wskazanym na paragonie. Gwarancja jest ważna tylko razem z dowodem zakupu. Data na dowodzie zakupu jest datą rozpoczęcia okresu gwarancyjnego. Serwis gwarancyjny nie będzie świadczony dla produktów, które nie zostały zakupione u autoryzowanego dystrybutora, autoryzowanego sprzedawcy lub w regionalnym centrum WD, do którego produkt został pierwotnie wysłany bezpośrednio z firmy WD.

Firma WD może według własnego uznania oferować sprzedaż gwarancji rozszerzonej. Firma WD nie ponosi żadnej odpowiedzialności za jakiekolwiek zwrócone produkty, jeśli ustali, że (i) produkt nie został zakupiony u autoryzowanego dystrybutora lub autoryzowanego sprzedawcy; (ii) produkt był używany niezgodnie ze specyfikacjami i instrukcjami firmy WD; (iii) produkt był używany niezgodnie z jego przeznaczeniem lub (iv) produkt został skradziony z firmy WD, oraz jeśli rzekoma wada a) nie występuje, b) nie może zostać odpowiednio usunięta z powodu uszkodzeń, jakie wystąpiły, zanim firma WD otrzymała produkt lub c) wynika z niewłaściwego użytkowania, nieprawidłowej instalacji, modyfikacji (w tym usunięcia lub uszkodzenia etykiet i otwarcia lub usunięcia zewnętrznej obudowy, w tym ramy montażowej, chyba że produkt znajduje się na liście nielicznych produktów podlegających naprawie przez użytkownika, a określona modyfikacja mieści się w zakresie odpowiednich instrukcji, zgodnie z informacjami na stronie internetowej http://support.wd.com), wypadku lub nieprawidłowej obsługi, przed otrzymaniem go przez firmę WD.

PRODUKTY SĄ ZŁOŻONYMI I DELIKATNYMI URZĄDZENIAMI, KTÓRE MOGĄ NIEKIEDY ULEGAĆ AWARII NA SKUTEK (A) PRZYCZYN ZEWNĘTRZNYCH, W TYM MIĘDZY INNYMI NIEPRAWIDŁOWEGO OBCHODZENIA SIĘ Z NIMI, DZIAŁANIA CIEPŁA, ZIMNA I WILGOCI LUB PRZERW W DOSTAWIE ZASILANIA LUB (B) USTEREK WEWNĘTRZNYCH. TAKIE AWARIE MOGĄ POWODOWAĆ UTRATĘ, USZKODZENIE, USUNIĘCIE LUB PRZEKŁAMANIA DANYCH. ODPOWIEDZIALNOŚĆ ZA UTRATĘ, USZKODZENIE, USUNIĘCIE LUB PRZEKŁAMANIA DANYCH NIEZALEŻNIE OD PRZYCZYNY WYSTĄPIENIA TAKICH PROBLEMÓW PONOSI UŻYTKOWNIK. UŻYTKOWNIK JEST RÓWNIEŻ ODPOWIEDZIALNY ZA WYKONYWANIE KOPII ZAPASOWYCH DANYCH I OCHRONĘ DANYCH PRZED UTRATĄ, USZKODZENIEM, USUNIĘCIEM LUB PRZEKŁAMANIAMI. UŻYTKOWNIK ZGADZA SIĘ WYKONYWAĆ KOPIE ZAPASOWE WSZYSTKICH DANYCH PRZECHOWYWANYCH W PRODUKCIE NA BIEŻĄCO ORAZ WYKONAĆ KOPIĘ ZAPASOWĄ DANYCH PRZED PODDANIEM PRODUKTU NAPRAWIE LUB INNYM CZYNNOŚCIOM SERWISOWYM PRZEZ FIRMĘ WD.

W Australii, jeśli produkt nie jest towarem typowo nabywanym do osobistego lub domowego użytku lub konsumpcji i, o ile jest to sprawiedliwe i uzasadnione, firma WD ogranicza swoją odpowiedzialność do wymiany produktu lub dostarczenia produktu odpowiadającego zakupionemu produktowi lub przewyższającego jego wartość. Niniejsza gwarancja zostanie przedłużona dla naprawionych lub wymienionych produktów o odpowiedni okres oryginalnej gwarancji lub dziewięćdziesiąt (90) dni od daty wysyłki naprawionego lub wymienionego produktu, w zależności od tego, który będzie dłuższy. Niniejsza gwarancja jest wyłączną gwarancją firmy WD i obejmuje tylko produkty sprzedawane jako nowe.

### Korzystanie z obsługi serwisowej

Firma WD dba o swoich klientów i zawsze stara się im zapewnić jak najlepszą obsługę. W razie wystąpienia problemów prosimy o skontaktowanie się z nami, abyśmy mogli podjąć próbę rozwiązania problemów, zanim Państwo zwrócą produkt. Odpowiedź na większość pytań dotyczących pomocy technicznej można znaleźć w naszej bazie wiedzy albo za pośrednictwem poczty e-mail na stronie internetowej http:// support.wd.com. Jeśli te zasoby nie zawierają poszukiwanej odpowiedzi, prosimy skontaktować się z firmą WD telefonicznie, wybierając odpowiedni numer telefonu zamieszczony wcześniej w tym dokumencie.

Aby zgłosić roszczenie, należy w pierwszej kolejności skontaktować się ze sprzedawcą, u którego pierwotnie zakupiono produkt. W przypadku niemożności skontaktowania się ze sprzedawca, u którego produkt został pierwotnie zakupiony, należy odwiedzić naszą stronę internetową pomocy technicznej pod adresem http://support.wd.com, gdzie można zasiegnać informacji o obsłudze serwisowej lub autoryzacji zwrotu materiału (RMA, Return Material Authorization). Po ustaleniu, że produkt jest wadliwy, zostanie wydany numer RMA i instrukcje zwrotu produktu. Zwrot nieautoryzowany (tj. taki, dla którego nie wydano numeru RMA) zostanie odesłany na koszt adresata. Autoryzowane zwroty należy przesyłać w zatwierdzonym opakowaniu transportowym, opłacone i ubezpieczone, na adres podany razem z numerem RMA. Jeśli po otrzymaniu prawidłowego roszczenia podlegającego niniejszej gwarancji firma WD lub sprzedawca, u którego pierwotnie zakupiono produkt, ustali, że roszczenie jest uzasadnione, firma WD lub sprzedawca według własnego uznania naprawi produkt, wymieni produkt na równoważny lub lepszy albo zwróci użytkownikowi koszty zakupu. Użytkownik ponosi wszelkie koszty związane ze złożeniem roszczenia podlegającego niniejszej gwarancji. Prawa przysługujące użytkownikowi na mocy niniejszej gwarancji stanowia uzupełnienie innych praw i środków zaradczych, jakie przysługują użytkownikowi na mocy australijskiego prawa o ochronie konkurencji i konsumentów (Competition and Consumer Act) lub nowozelandzkiej ustawy Consumer Guarantees Act. W celu przechowywania lub wysyłki produktu firmy WD należy zachować oryginalne pudełko i opakowanie. Aby ustalić okres gwarancji, należy sprawdzić termin jej upływu (wymagany jest numer serviny) na stronie internetowej http://support.wd.com.

# Licencja GNU General Public License ("GPL")

Oprogramowanie układowe (firmware) dostarczone z tym produktem może zawierać chronione prawem autorskim oprogramowanie stron trzecich, rozpowszechniane na licencji GPL lub na licencji Lesser General Public License (LGPL) ("Oprogramowanie GPL"), które nie jest objęte Umową Licencyjną Użytkownika firmy Western Digital. Dla

zachowania zgodności z licencją GPL, o ile ma ona zastosowanie: 1) kod źródłowy Oprogramowania GPL można pobrać bezpłatnie na stronie http://support.wdc.com albo zamówić na dysku CD za nominalną opłatą na stronie http://support.wdc.com lub telefonicznie w dziale obsługi klienta w ciągu trzech lat od daty zakupu; 2) użytkownik może wykorzystywać do innych celów, rozpowszechniać i modyfikować Oprogramowanie GPL; 3) Oprogramowanie GPL (i tylko ono) nie jest objęte żadną gwarancją w zakresie dopuszczonym przez obowiązujące prawo; 4) kopia licencji GPL jest dostarczona razem z niniejszą dokumentacją i można ją otrzymać na stronie http://www.gnu.org oraz http://support.wdc.com.

Wszelkie modyfikacje i ingerencje w oprogramowanie, w tym między innymi we wszelkie oprogramowanie rozpowszechniane na licencji typu Open Source, są dokonywane na wyłączne ryzyko użytkownika. Firma Western Digital nie odpowiada za żadne takie modyfikacje i ingerencje. Firma Western Digital nie będzie świadczyć pomocy technicznej dla produktu, w którym użytkownik zmodyfikował lub usiłował zmodyfikować oprogramowanie dostarczone przez firmę Western Digital.

# Indeks

### A

Australia i Nowa Zelandia 28

### D

Drive Utilities Okno dialogowe Zarejestruj urządzenie 19 Wymazywanie dysku, okno dialogowe 17 Dysk diagnostyka i kontrola stanu 16 formaty, konwertowanie 3 odłączanie 19 środki ostrożności 4

#### F

Formatowanie dysku 23, 24 Funkcje produktu 1

#### G

GNU general public license 30

#### I

Informacje FCC — urządzenie klasy B 26 Informacje o gwarancji 27, 29 Interfejs USB 3

### Κ

Konwersja formatu dysku 24

#### 0

Obraz dysku, pobieranie i przywracanie 19 Odblokowywanie dysku za pomocą programu WD Security 11 za pomocą wirtualnego dysku CD 12, 19 Odłączanie dysku 19 Ograniczona gwarancja 28 Okno dialogowe Zarejestruj urządzenie 19 Opakowanie, zawartość 2 oprogramowanie na licencji GPL 30 **Oprogramowanie WD Drive Utilities** Okno dialogowe Zarejestruj urządzenie 19 Wymazywanie dysku, okno dialogowe 17 Oprogramowanie WD, pobieranie i przywracanie 23 Oprogramowanie, licencja GPL 30 OSTRZEŻENIE dotyczace wymazywania dysku 17

#### Ρ

Pełne skanowanie nośnika 16

Przepisy, zgodność 26 Przywracanie obrazu dysku 19

#### R

Rejestrowanie dysku 18

#### S

Serwis 27, 30 Sprzęt 2 Systemy operacyjne 2 Szybki test dysku 16

### Ś

Środki ostrożności 4 Środki ostrożności przy obchodzeniu się z dyskiem 4

#### Т

Test stanu dysku 16

#### U

Ustawienia oprogramowania Ustawienia oprogramowania 22

#### W

WD korzystanie z serwisu 27, 30 Wskaźnik 3 Wskaźnik diodowy 3 Wymazywanie dysku 17 Wymazywanie dysku, okno dialogowe 17

#### Ζ

Zawartość zestawu 2 Zewnętrzne cechy dysku 3 Zgodne systemy operacyjne 2 Zgodność z normą ICES-003/NMB-003 26 Zgodność z normą środowiskową RoHS (Chiny) 27 Zgodność z przepisami 26 Zgodność z systemami operacyjnymi 2 Zgodność z wymogami bezpieczeństwa 26

WD, logo WD, My Passport, WD Discovery, WD Drive Utilities i WD Security są zastrzeżonymi znakami towarowymi firmy Western Digital Corporation w Stanach Zjednoczonych i w innych krajach. Wszelkie inne znaki stanowią własność odpowiednich podmiotów. Produkty mogą w rzeczywistości wyglądać inaczej niż na ilustracjach. Dane techniczne produktów mogą ulec zmianie bez uprzedzenia. Apple, Mac, macOS, OS X i Time Machine są znakami towarowymi firmy Apple, Inc. zastrzeżonymi w Stanach Zjednoczonych i w innych krajach. Dropbox i logo Dropbox są znakami towarowymi firmy Dropbox, Microsoft i Windows są znakami towarowymi lub zastrzeżonymi znakami towarowymi firmy Microsoft Corporation w Stanach Zjednoczonych i/lub w innych krajach. Przy określaniu szybkości przesyłania danych lub szybkości interfejsu przyjmuje się: megabajt na sekundę (MB/s) = jeden milion bajtów na sekundę; megabit na sekundę.

© 2018 Western Digital Corporation lub jej podmioty zależne. Wszelkie prawa zastrzeżone.

Western Digital 5601 Great Oaks Parkway San Jose, Kalifornia 95119 USA